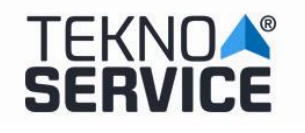

# SISTEMA DE BORRADO TEKNOSERVICE – ERASER

### **PREPARACION DE LA BIOS**

Para proceder a activar el sistema de borrado de discos, es necesario activarlo desde la BIOS. Para ello, tras arrancar el equipo, pulsamos la tecla F2 para entrar en la BIOS.

El acceso a la BIOS deberá estar protegido por contraseña, para que los usuarios no puedan manipularla, por seguridad.

La contraseña por defecto es **ttl** 

Una vez dentro de la BIOS, en el menú **principal**, seleccionamos la pestaña **opciones avanzadas**. Justo debajo del botón **salir** pincharemos en el segundo circulo (el de color gris) para ver el siguiente menú de opciones avanzadas.

| IEFI BIOS Utility - Advanced Mode                                   | 🗊 Salir                                                                                                    |
|---------------------------------------------------------------------|----------------------------------------------------------------------------------------------------|
| ★ Mis favoritos   🏣 Principal   🔩 Ai Tweaker   ⊑₀ Opciones avanzada | as   🗲 Monitor   🔹 • • • • • • • • • • • • • • • • • •                                                                                                    |
| Trusted Computing                                                   | Trusted Computing Settings                                                                                                    |
| ≥Configuración de la CPU                                            |                                                                                                    |
| ∑Configuración PCH                                                  |                                                                                                    |
| ∑Configuración SATA                                                 |                                                                                                    |
| ≥Configuración del agente del sistema                               |                                                                                                    |
| ▶ Configuración USB                                                 |                                                                                                    |
| ≥ Miscelaneas                                                       |                                                                                                    |
| ▶ Configuración de dispositivos incluidos                           |                                                                                                    |
| ≥ APM                                                               | Quick Note Last Modified                                                                                                    |
| ▶ Pila de red                                                       | <ul> <li>++: Cambiar pestaña</li> <li>14: Cambiar opción</li> <li>Enter: Seleccionar</li> <li>+/-: Modificar opción</li> <li>F1: Ayuda</li> <li>F2: Valores anteriores</li> <li>F3: Acceso directo</li> <li>F4: Añadir Acceso dir. y Mis Favoritos</li> <li>F5: Valores predeterminados optimizados</li> <li>F10: Guardar ESC: Salir</li> <li>F12: Imprimir pantalla</li> </ul> |
| Version 2.10.1208, Copyright (C) 2014 American Mega                 | atrends. Inc.                                                                                                    |

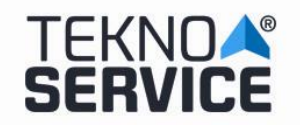

#### SISTEMA DE BORRADO DE DISCO TEKNOSERVICE

**Ed. Nº :** 2019-0015 **Fecha : Abril** 2019

**Pg.**: 2/7

| ISUS UEFI BIOS Utility - Advanced                              | Mode                       | 📮 Salir                                                                                                    |
|----------------------------------------------------------------|----------------------------|----------------------------------------------------------------------------------------------------|
| 🗸 🕁 Arrancar   🚘 Herramienta                                   |                            |                                                                                                    |
| Configuración de arranque<br>Arranque rápido                   | Deshabilitado              | Habilita o deshabilita el arranque<br>con la inicialización de un conjunto<br>mínimo de dispositivos necesarios<br>para iniciar la opción de arranque<br>activa. No tiene efecto en las |
| Logotipo a pantalla completa                                   | Deshabilitada              | opciones de arranque BBS.                                                                                                    |
| POST Report                                                    | 5 sec                      |                                                                                                    |
| Estado de Bloq Num al arrancar                                 | Act i vado                 |                                                                                                    |
| Esperar 'F1' si hay error                                      | Habilitada                 |                                                                                                    |
| Mensajes de las opciones de ROM                                | Forzar BIOS                |                                                                                                    |
| Capturar interrupci <b>ó</b> n 19                              | Deshabilitada              | Quick Note Last Modified                                                                                                    |
| Modo de configuraci <b>ó</b> n                                 | Modo EZ                    | →+: Cambiar pestaña                                                                                                    |
| 💽 CSM (Módulo de compatibilidad)                               |                            | Enter: Seleccionar                                                                                                    |
| ▶Arranque seguro                                               |                            | F1: Ayuda<br>F2: Valores anteriores<br>F3: Access directo                                                                                                    |
| Prioridades de opciones de arranque<br>Opción de arranque nº 1 | P1: TOSHIB                 | F4: Añadir Acceso dir. y Mis Favoritos<br>F5: Valores predeterminados optimizados<br>F10: Guardar ESC: Salir<br>F12: Imprimir pantalla                                                  |
| Version 2.10.1208. Copy                                        | right (C) 2014 American Me | gatrends, Inc.                                                                                                    |

Dentro ya del segundo menú de opciones avanzadas pincharemos sobre la pestaña herramientas donde seleccionaremos la opción de perfil "OC" Asus.

| IEFI BIOS Utility - Advanced Mode              | 🕼 Salir                                                            |
|------------------------------------------------|--------------------------------------------------------------------|
| 🕛 😃 Arrancar   🚘 Herramienta                   |                                                                    |
|                                                |                                                                    |
| ∑Utilidad ASUS EZ Flash 2                      | Guardar y restaurar Perfil O.C. ASUS                               |
| Perfil O.C. ASUS                               |                                                                    |
| ▶ Información de SPD de ASUS                   |                                                                    |
|                                                |                                                                    |
|                                                |                                                                    |
|                                                |                                                                    |
|                                                |                                                                    |
|                                                | Quick Note Last Modified                                           |
|                                                | ↔+: Cambiar pestaña<br>14: Cambiar opción                          |
|                                                | Enter: Seleccionar<br>+/-: Modificar opción                        |
|                                                | F1: Ayuda<br>F2: Valores anteriores                                |
|                                                | F3: Acceso directo<br>F4: Añadir Acceso dir. y Mis Favoritos       |
|                                                | F5: Valores predeterminados optimizados<br>F10: Guardar ESC: Salir |
|                                                | F12: Imprimir pantaila                                             |
|                                                |                                                                    |
| Version 2.10.1208. Copyright (C) 2014 American | Megatrends, Inc.                                                   |

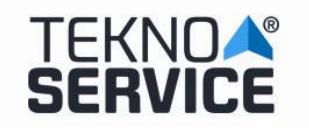

A continuación nos posicionaremos sobre la opción cargar desde perfil y teclearemos la opción Nº2, de esta forma cargaremos la opción de borrado seguro. Antes de abandonar la BIOS pulsaremos la tecla F10 para guardar los cambios que hemos realizado.

| /ISUS UEFI BIOS Utility - Advo                                                                                                    | anced Mode                                                                                                    | 📮 Salir                                                                                                    |
|----------------------------------------------------------------------------------------------------|----------------------------------------------------------------------------------------------------|----------------------------------------------------------------------------------------------------|
| 🖵 😃 Arrancar   🖴 Herramienta                                                                                                    |                                                                                                    |                                                                                                    |
| Herramienta\ Perfil 0.C. ASUS >                                                                                                    |                                                                                                    |                                                                                                    |
| Configuración de Perfil O.C.                                                                                                    |                                                                                                    | Cargar configuración de la BIOS                                                                                                    |
| Estado de perfil de configurac<br>Estado de perfil de configurac<br>Estado de perfil de configurac<br>Estado de perfil de configurac<br>Estado de perfil de configurac<br>Estado de perfil de configurac<br>Estado de perfil de configurac<br>Estado de perfil de configurac | ARRANOUE/DISCO<br>BORRADO/SEGURO<br>Not assigned<br>Not assigned<br>Not assigned<br>Not assigned<br>Not assigned<br>Not assigned | desde Pertii                                                                                                    |
| Agregar su Perfil<br>Etiqueta                                                                                                    | ARRANQUE/DISCO                                                                                                    |                                                                                                    |
| Guardar en Perfil                                                                                                    | 2                                                                                                    |                                                                                                    |
| Cargar Perfil<br>Cargar desde Perfil                                                                                                    | 2                                                                                                    | Quick Note Last Modified                                                                                                    |
| The last loaded profile:                                                                                                    | Profile 1 ARRANQUE/DISCO                                                                                                    | t4: Cambiar opción                                                                                                    |
| ▶ Load/Save Profile from/to USB Drive.                                                                                                    |                                                                                                    | +/-: Modificar opción<br>F1: Ayuda<br>F2: Valores anteriores<br>F3: Acceso directo<br>F4: Añadir Acceso dir. y Mis Favoritos<br>F5: Valores predeterminados optimizados<br>F10: Guardar ESC: Salir<br>F12: Imprimir pantalla |
| Version 2.10.                                                                                                    | 1208. Copyright (C) 2014 American                                                                                                | Megatrends, Inc.                                                                                                    |
| 🖵 🕁 Arrancar   🚘 Herramienta                                                                                                    |                                                                                                    |                                                                                                    |
| Herramienta\ Perfil 0.C. ASUS >                                                                                                    |                                                                                                    |                                                                                                    |
| Configuración de Perfil 0.C.                                                                                                    |                                                                                                    | Cargar configuración de la BIOS<br>deede Perfil                                                                                                    |
| Estado de perfil de configurac<br>Estado de perfil de configurac<br>Estado de perfil de configurac<br>Estado de perfil de configurac<br>Estado de perfil de configurac<br>Estado de perfil de configurac<br>Estado de perfil de configurac<br>Estado de perfil de configurac | ARRANQUE/DISCO<br>BORRADO/SEGURO<br>Not assigned<br>Not assigned<br>Not assigned<br>Not assigned<br>Not assigned<br>Not assigned |                                                                                                    |
| Agregar su Perfil<br>Etiqueta                                                                                                    | Load from Profile ?                                                                                                    |                                                                                                    |

Quick Note Last Modified

++: Cambiar pestaña
11: Cambiar opción
Enter: Seleccionar
+/-: Modificar opción
F1: Ayuda
F2: Valores anteriores
F3: Acceso directo
F4: Añadir Acceso dir. y Mis Favoritos
F5: Valores predeterminados optimizados
F10: Guardar ESC: Salir
F12: Imprimir pantalla

.

Profile 1

#### No está permitida su reproducción sin la autorización expresa de la Dirección de TEKNOSERVICE

ARRANOLIE / DTSCO

3

Cargar Perfil Cargar desde Perfil

▶ Load/Save Profile from/to USB Drive.

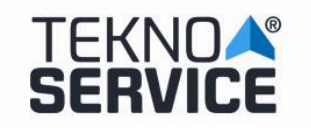

Ya realizados todos los cambios en la configuración de la BIOS, **DURANTE EL INICIO DE LA MAQUINA**, pulsaremos la tecla F8 repetidamente para que se nos muestre un menú de arranque en el que seleccionaremos el pendrive Kingston (8 gigas) en el que encontraremos la aplicación de borrado seguro.

#### ERASER

Al iniciar desde la opción del pendrive, se iniciara un pequeño sistema Linux que contiene herramientas de rescate entre las cuales elegiremos la aplicación **DISK ERASER** En este punto, arrancará automáticamente el sistema de borrado.

Tras la carga inicial, aparecerá una pantalla donde lanzaremos el proceso de borrado de disco.

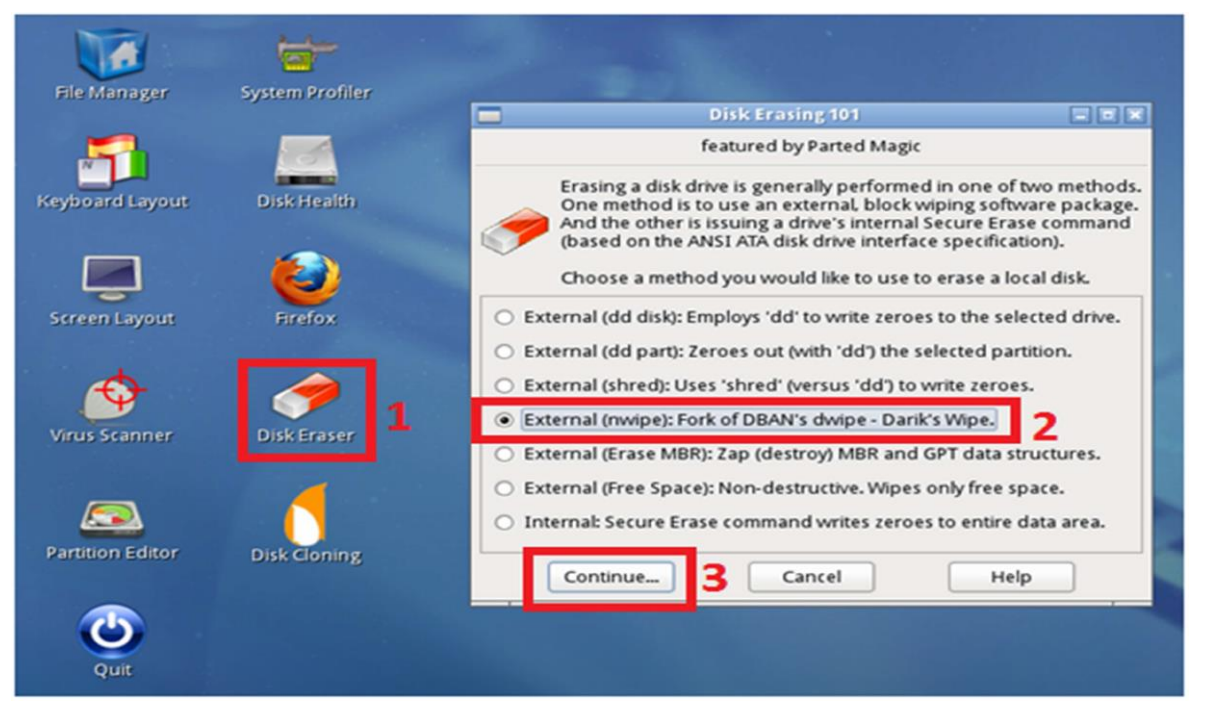

Hacemos doble click sobre el icono "Disk Eraser" (1), aparecerá una ventana donde seleccionamos la opción "External (nwipe): Fork of DBAN's dwipe – Darik's Wipe" (2) y pulsamos el botón "Continue" (3).

|                                                                                                    | nwipe 🛛 🖉 🗙                                                                                                    |
|----------------------------------------------------------------------------------------------------|----------------------------------------------------------------------------------------------------|
| nwipe 0.13 (base                                                                                                    | d on DBAN's dwipe - Darik's Wipe)                                                                                              |
| Options<br>Entropy: Linux Kernel (urandom)<br>PRNG: Mersenne Twister (mt19937ar-cok)<br>Method: DoD Short<br>Verify: Last Pass<br>Rounds: 1 (plus blanking pass) | Statistics                                                                                                    |
| Di I 1. /dev/sda - ATA WDC WD5000AZRX- I 2. /dev/sdb - Freecom DATABAR (40 P=PRNG M=Method V=Verify R=Rounds B=Blank                                             | sks and Partitions<br>0 (500107862016 bytes)<br>109754624 bytes)<br>ing-pass, J=Up_K=Down_Space=Select, F10=Start, ctrl-c=Ouit |
|                                                                                                    |                                                                                                    |

4 No está permitida su reproducción sin la autorización expresa de la Dirección de TEKNOSERVICE

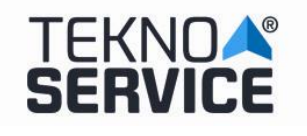

## METODOS DE BORRADO

Los métodos de borrado disponibles son los siguientes (Tecla M (Method) en pantalla inicial):

|                                                                                                    | nwipe                                                                       | _ 0 ×    |
|----------------------------------------------------------------------------------------------------|-----------------------------------------------------------------------------|----------|
| nwipe 0.13 (base                                                                                                    | ed on DBAN's dwipe - Darik's Wipe)                                          | <u>^</u> |
| Options<br>Entropy: Linux Kernel (urandom)<br>PRNG: Mersenne Twister (mt19937ar-cok)<br>Method: DoD Short<br>Verify: Last Pass<br>Rounds: 1 (plus blanking pass) | Runtime:<br>Remaining:<br>Load Averages:<br>Throughput:<br>Errors:          |          |
| Quick Erase syslinux.cfg:<br>RCMP TSSIT OPS-II Security Level<br>> DoD Short<br>DoD 5220.22-M<br>Gutmann Wipe<br>PRNG Stream                                     | — Wipe Method —<br>nuke="nwipemethod dodshort"<br>l: Medium (3 passes)<br>I |          |
| J=                                                                                                    | Up K=Down Space=Select                                                      |          |

### Aparece por defecto el método DoD Short, que además es el recomendado.

Las características y tiempos estimados mínimos son los siguientes:

| Método de borrado | Características                               | Tiempo Estimado Mínimo |
|-------------------|-----------------------------------------------|------------------------|
| Quick Erase       | Escritura de Ceros                            | 2 horas                |
| RCMP TSSIT OPS-II | Estándar Canadiense                           | 10 horas               |
| DoD Short         | Departamento de Defensa Americano – 3 pasadas | 5 horas 30 minutos     |
| DoD 5220.00-M     | Departamento de Defensa Americano – 7 pasadas | 10 horas               |
| Gutmann Wipe      | Método Gutmann                                | 40 horas               |
| PRNG Stream       | Escritura datos aleatorios                    | 3 horas                |

|                                                                                                    | nwipe 💶 🗖                                                                          | ×      |
|----------------------------------------------------------------------------------------------------|------------------------------------------------------------------------------------|--------|
| nwipe 0.13 (base                                                                                                    | ed on DBAN's dwipe - Darik's Wipe)                                                 |        |
| Options<br>Entropy: Linux Kernel (urandom)<br>PRNG: Mersenne Twister (mt19937ar-cok)<br>Method: DoD Short<br>Verify: Last Pass<br>Rounds: 1 (plus blanking pass) | Statistics —<br>Runtime:<br>Remaining:<br>Load Averages:<br>Throughput:<br>Errors: |        |
| Di<br>> [ ] 1. /dev/sda - ATA WDC WDS000AZRX-<br>[ ] 2. /dev/sdb - Freecom DATABAR (40                                                                           | isks and Partitions —<br>-0 (500107862016 bytes)<br>009754624 bytes)               |        |
| P=PRNG M=Method V=Verify R=Rounds B=Blank                                                                                                    | king-pass, J=Up K=Down Space=Select, F10=Start, ctrl-c=Quit                        | $\sim$ |

En este punto, ya estamos en disposición de efectuar el borrado.

Seleccionamos el disco duro a borrar (mediante la tecla "Espacio") "/dev/sda – ATA WDC WD5000AZRX-0" y aparecerá marcado como "[wipe]".

5 No está permitida su reproducción sin la autorización expresa de la Dirección de TEKNOSERVICE

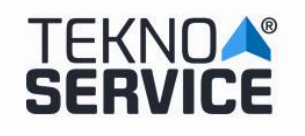

### SISTEMA DE BORRADO DE DISCO TEKNOSERVICE

Ed. № : 2019-0015 Fecha : Abril 2019

Pg.: 6/7

| 2.5                                                                                                    | nwipe                                                                              | _ 0 ×                      |
|----------------------------------------------------------------------------------------------------|------------------------------------------------------------------------------------|----------------------------|
| nwipe 0.13 (base                                                                                                    | ed on DBAN's dwipe - Darik's Wipe)                                                 | ·                          |
| Options —<br>Entropy: Linux Kernel (urandom)<br>PRNG: Mersenne Twister (mt19937ar-cok)<br>Method: DoD Short<br>Verify: Last Pass<br>Rounds: 1 (plus blanking pass) | Statistics —<br>Runtime:<br>Remaining:<br>Load Averages:<br>Throughput:<br>Errors: |                            |
| D:<br>> [wipe] 1. /dev/sda - ATA WDC WD5000AZRX<br>[ ] 2. /dev/sdb - Freecom DATABAR (40                                                                           | isks and Partitions —————<br>•0 (500107862016 bytes)<br>909754624 bytes)           |                            |
| P=PRNG M=Method V=Verify R=Rounds B=Blank                                                                                                    | king-pass, J=Up K=Down Space=Select,                                               | F10=Start, ctrl-c=Quit 🔗 🗸 |

A continuación, pulsamos **F10** para comenzar el borrado. Este proceso destruye el contenido del disco. En la pantalla aparecerá información del estado del proceso de borrado (Statistics).

Una vez finalizado el borrado, aparecerá en pantalla confirmación del borrado (sucess).

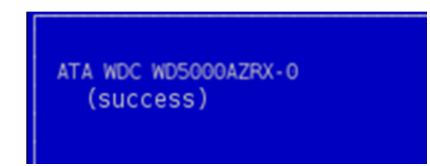

#### LOG

El fichero de log del proceso de borrado se puede recuperar de la ruta "**/root/nwipe.log**". Este fichero se puede almacenar en un dispositivo externo, como por ejemplo una memoria USB, mediante la acción "**Copiar**" y posteriormente "**Pegar**".

Además es posible realizar captura de pantalla hacia un fichero mediante la utilidad "Screenshot".

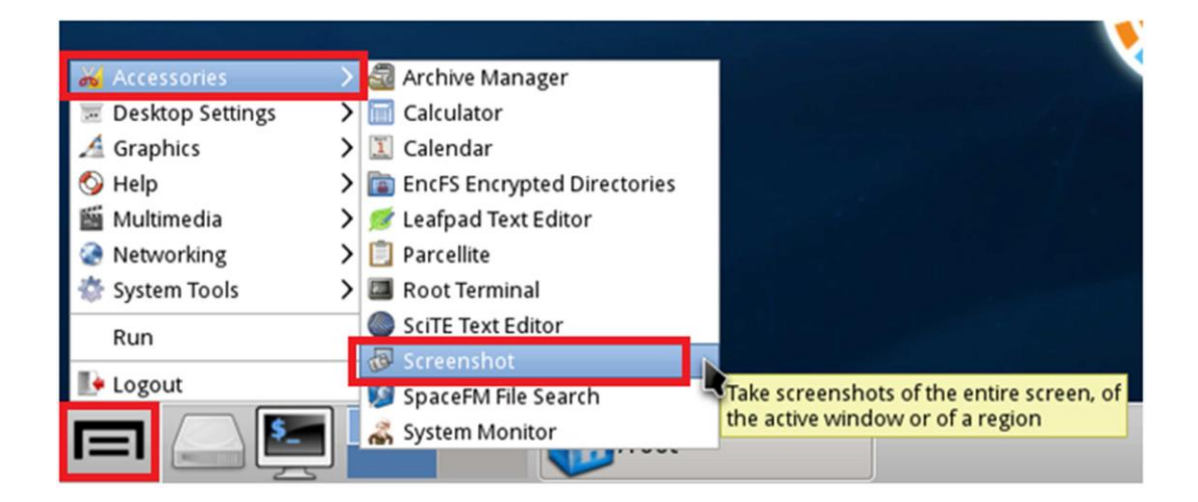

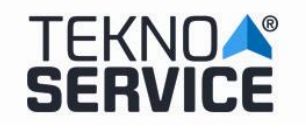

Una vez finalizado el borrado de disco, para poder salir del sistema seleccionamos "Logout" y pulsamos el botón "Turn Off Computer":

| A Graphics<br>Help | > |                                     | Restart Computer  |
|--------------------|---|-------------------------------------|-------------------|
| Multimedia         | > |                                     | Turn Off Computer |
| System Tools       | > |                                     | Logout            |
| Logout             |   |                                     | Save Session      |
|                    |   | Thank you for using<br>Parted Magic | <u>C</u> ancel    |

El sistema se apagará.

### **RESTABLECER LA BIOS**

Para poder dejar disponible el sistema para el arranque normal para el uso del sistema operativo de usuario, es necesario configurarlo a través de la BIOS.

Para ello, tras arrancar el equipo, pulsamos la tecla F2 para entrar en la BIOS.

El acceso a la BIOS deberá estar protegido por contraseña, para que los usuarios no puedan manipularla, por seguridad. La contraseña por defecto será **ttl.** 

Una vez dentro de la BIOS, seguiremos los pasos anteriormente detallados para cambiar el perfil de arranque (BIOS im menú **principal** im **opciones avanzadas** im bajo el botón **salir** pinchar sobre el segundo circulo im Dentro del segundo menú pincharemos sobre herramientas im perfil "OC" Asus. Im Opción **cargar desde perfil im teclear opción Nº1 im y guardar configuración pulsando F10.** 

| () Arrancar   🕀 Herramienta            |                |                                           |
|----------------------------------------|----------------|-------------------------------------------|
|                                        |                |                                           |
| Herramienta\ Perfil 0.C. ASUS >        |                |                                           |
|                                        |                | Cargar configuración de la BIOS           |
|                                        | ARRANQUE/DISCO |                                           |
|                                        | BORRADO/SEGURO |                                           |
| Estado de perfil de configurac         | Not assigned   |                                           |
| Estado de perfil de configurac         | Not assigned   |                                           |
| Estado de perfil de configurac         | Not assigned   |                                           |
| Estado de perfil de configurac         | Not assigned   |                                           |
| Estado de perfil de configurac         | Not assigned   |                                           |
| Agregar su Perfil                      |                |                                           |
| Etiqueta                               | ARRANQUE/DISCO |                                           |
| Guardar en Perfil                      | 2              |                                           |
| Cargar Perfil                          |                | Quick Note Last Modified                  |
| Cargar desde Perfil                    | 1              | Outble and a set                          |
|                                        | ARRANQUE/DISCO | ti: Cambiar pestana<br>ti: Cambiar opción |
|                                        |                | Enter: Seleccionar                        |
| ▶ Load/Save Profile from/to USB Drive. |                | +/-: Modificar opción                     |
|                                        |                | F1: Myuda                                 |
|                                        |                | F3: Access directo                        |
|                                        |                | F4: Anadir Access dir, y Mis Favorite     |
|                                        |                | F5: Valores predeterminados optimizad     |
|                                        |                | F10: Guardar ESC: Salir                   |
|                                        |                | F12: Imprimir pantalla                    |
|                                        |                |                                           |

El sistema se reiniciará y comenzará la carga del Sistema Operativo del disco duro.

7 No está permitida su reproducción sin la autorización expresa de la Dirección de TEKNOSERVICE